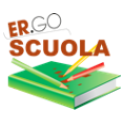

# **ER.GOSCUOLA**

GUIDA PER LA COMPILAZIONE DELLE DOMANDE PER L'A.S. 2022/2023

# https://scuola.er-go.it

#### ATTRAVERSO ER.GO SCUOLA PUOI PRESENTARE:

"Domanda di **CONTRIBUTO PER I LIBRI DI TESTO** per studenti iscritti a SCUOLE SECONDARIE DI I E II GRADO

"Domanda di **BORSA DI STUDIO** per studenti iscritti a SCUOLE SECONDARIE DI II GRADO e a corsi di istruzione e formazione professionale"

Le domande possono essere presentate dal 05/09/2022 al 26/10/2022 ore 18

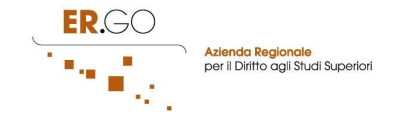

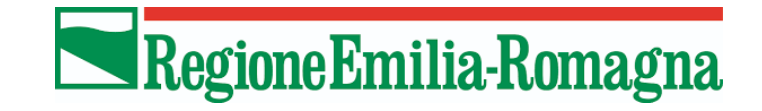

# **INDICE**

| INDICE                                                                                                    | 2                           |
|----------------------------------------------------------------------------------------------------|-----------------------------|
| Premessa                                                                                                    | 3                           |
| <b>Richiesta dello SPID</b><br>Link al SISTEMA PUBBLICO di IDENTITA' DIGITALE<br>Link ai contatti dei GESTORI DI IDENTITA' DIGITALE<br>Link alle domande frequenti                                                                                                    | <b>4</b><br>4<br>5          |
| ACCESSO                                                                                                    | 5                           |
| RICHIESTA DEL TOKEN                                                                                                    | 7                           |
| SCHERMATA DI ACCESSO                                                                                                    | 7                           |
| COMPILAZIONE DOMANDA DI CONTRIBUTO PER LA FORNITURA GRATUITA O<br>SEMIGRATUITA DEI LIBRI DI TESTO PER L'A.S. 2022/2023<br>CREAZIONE A PARTIRE DALLA DOMANDA DI BORSA DI STUDIO<br>LE VARIE FASI DELLA DOMANDA                                                                                                    | <b>8</b><br>9<br>9          |
| <ul> <li>COMPILAZIONE DOMANDA PER BORSA DI STUDIO A.S. 2022/2023</li> <li>COMPILAZIONE A PARTIRE DALLA DOMANDA PER CONTRIBUTO LIBRI DI TESTO</li> <li>Procedura da seguire se l'attestazione ISEE è già disponibile e quindi si possiede il<br/>Protocollo INPS</li> <li>Procedura da seguire se si possiede il solo protocollo mittente (e non si ha ancora il<br/>protocollo INPS ) negli ultimi due giorni utili per la presentazione della domanda<br/>(25/10/2022 e 26/10/2022)</li> </ul> | <b>14</b><br>15<br>19<br>19 |
| ANNULLAMENTO DELLA DOMANDA                                                                                                    | 22                          |
| PANNELLO UTENTE                                                                                                    | 22                          |
| LOGOUT                                                                                                    | 23                          |

#### Premessa

Per accedere alla compilazione della domanda occorre:

- una postazione collegata ad internet (PC, TABLET o SMARTPHONE);
- browser web (es. Google Chrome);
- essere in possesso di credenziali SPID (Sistema Pubblico di Identità digitale) e di:
- 1. un documento d'identità in corso di validità;
- 2. tessera sanitaria o tesserino codice fiscale;
- 3. mail e numero di cellulare personali;

• attestazione ISEE 2022, in corso di validità e dalla quale risulti un valore ISEE da 0 a € 10.632,94 corrispondente alla fascia di reddito 1 o un valore ISEE da 10.632,95 a 15.748,78 corrispondente alla fascia di reddito 2 (le risorse verranno destinate a soddisfare integralmente le domande ammissibili rientranti nella Fascia 1 e verrà valutata l'opportunità di introdurre una seconda fascia di potenziali beneficiari, Fascia 2);

• codice fiscale del genitore/rappresentante dello studente o studente (se maggiorenne) che compila la domanda e codice fiscale del figlio/a per il quale si presenta la domanda;

• codice IBAN qualora si preferisca l'accredito su conto corrente del contributo piuttosto che il pagamento in contanti.

La compilazione della domanda potrà essere effettuata accedendo all'indirizzo internet

#### https://scuola.er-go.it

Esclusivamente dal 05 settembre al 26 ottobre 2022 (ore 18:00)

La visualizzazione dei messaggi (token, comunicazioni) sarà possibile anche tramite l'APP IO (l'app dei pubblici servizi),, scaricabile dal PLAY STORE (<u>https://play.google.com/store/apps/details?id=it.pagopa.io.app</u>) o dall'APP STORE (<u>https://apps.apple.com/it/app/io/id1501681835</u>).

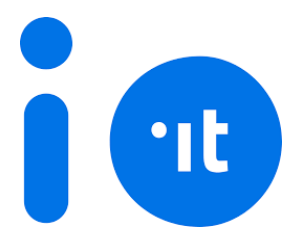

Scaricare l'APP è molto importante perché potrai ricevere le comunicazioni dagli enti sullo stato di avanzamento della tua pratica<sup>1</sup>.

# **Richiesta dello SPID**

Per attivare SPID ricordati che devi essere maggiorenne e avere a disposizione:

- un documento italiano in corso di validità;
- la tua tessera sanitaria (o tesserino codice fiscale);
- la tua e-mail e il tuo numero di cellulare personali.

Scegli tra i gestori di identità abilitati (identity provider) e registrati sul loro sito.

La registrazione consiste in tre passaggi:

- 1. inserisci i tuoi dati anagrafici;
- 2. crea le tue credenziali SPID;
- 3. effettua il riconoscimento scegliendo tra le modalità offerte dal gestore.

#### Link al SISTEMA PUBBLICO di IDENTITA' DIGITALE

https://www.spid.gov.it/richiedi-spid#tabella-idp

in questa pagina sono riportate tutte le informazioni generali sull'attivazione dello SPID

#### Link ai contatti dei GESTORI DI IDENTITA' DIGITALE

#### https://www.spid.gov.it/serve-aiuto

in questa pagina è presente l'elenco completo di tutti i gestori abilitati al rilascio dell'identità digitale, cliccando su di essi è possibile consultare tutte le informazioni sulle

<sup>&</sup>lt;sup>1</sup> Lo stato di avanzamento viene comunicato anche tramite EMAIL. Tutte le comunicazioni inviate, fatta eccezione per i token, sono comunque consultabili dalla sezione MESSAGGI della piattaforma.

modalità di rilascio, tempi di attesa, documenti richiesti ed eventuale modalità di pagamento.

#### Link alle domande frequenti

https://www.spid.gov.it/domande-frequenti

#### **ACCESSO**

L'accesso alla piattaforma Ergoscuola puo' essere effettuato unicamente tramite credenziali SPID ai sensi dell'art. 24 del D.L. n.76/2020, comma 4, che impone il divieto alle pubbliche amministrazioni di rilasciare o rinnovare credenziali per l'identificazione e l'accesso dei cittadini ai propri servizi in rete, diverse da SPID, CIE o CNS, a partire dal 28 febbraio 2021.

NOTA BENE: Non sarà quindi piu' possibile effettuare l'accesso con le credenziali Ergoscuola oppure richiedere il recupero delle credenziali smarrite.

Gli utenti che non sono in possesso di credenziali SPID o che hanno credenziali SPID non funzionanti per motivi tecnici possono rivolgersi, per presentare domanda, al CAF, alla SCUOLA, o all'ENTE che eroga il beneficio.

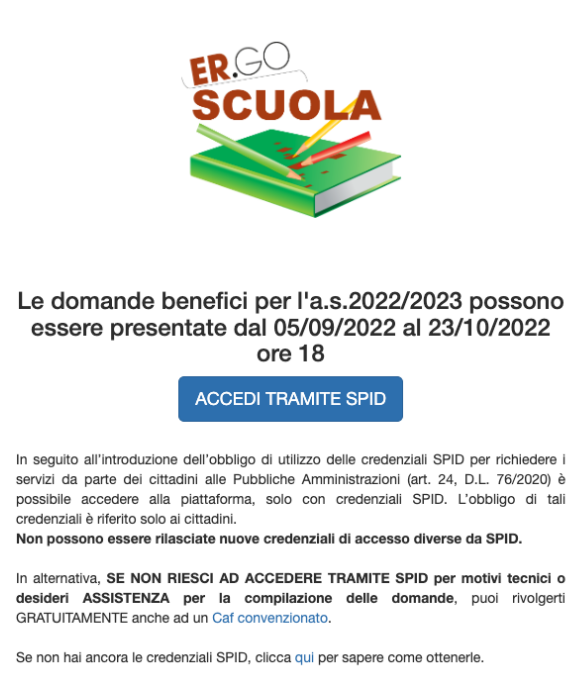

cliccando su Accedi tramite SPID si apre questa schermata

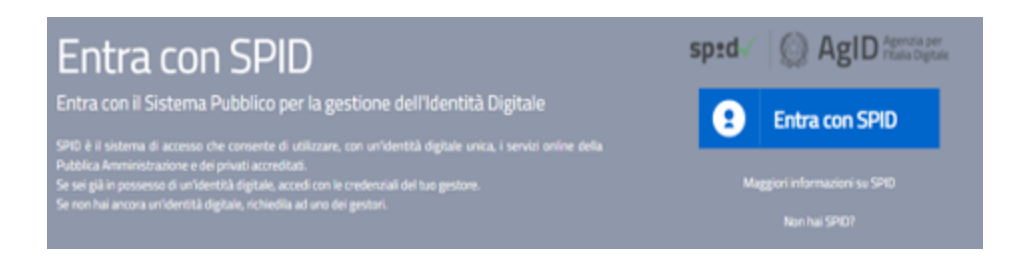

Cliccando sul pulsante Entra con SPID si aprirà la tendina dei gestori

| e<br>i online della | Entra con SPID   |
|---------------------|------------------|
|                     | TIM id           |
|                     | ←lep <u>*d</u> a |
| 23.51               |                  |
| 18 50               | Namirial         |
|                     | Spiditalia       |
|                     | InfoCert ID      |
|                     | aruba.Niji       |
|                     | intesal          |
|                     | Poste ID Man     |

Occorrerà selezionare il proprio Gestore ed inserire le proprie credenziali

# **RICHIESTA DEL TOKEN**

Al fine di proteggere i tuoi dati nella piattaforma ERGOSCUOLA, il sistema ti invierà un TOKEN tramite SMS al numero di cellulare indicato nella piattaforma SPID e nell'APP IO.

Dovrai riportare il TOKEN all'interno della casella e premere su CONFERMA.

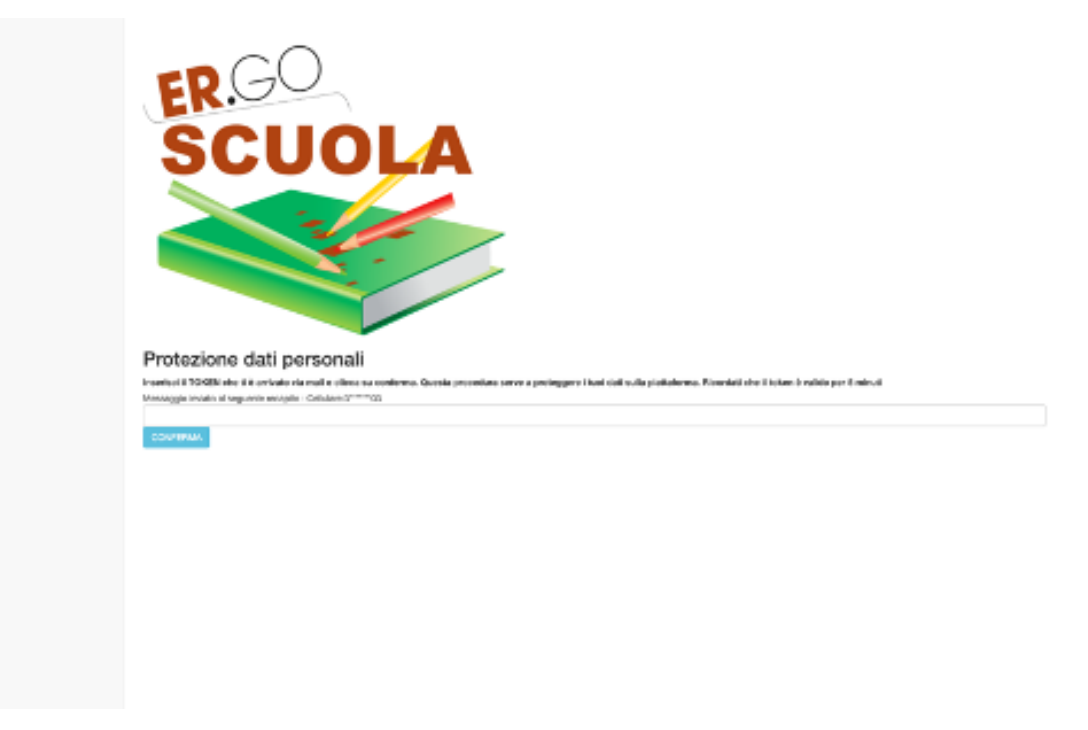

Il token è valido per 5 minuti. In caso di errore è possibile chiedere ad ERGOSCUOLA di inviare un nuovo TOKEN cliccando sul pulsante "Richiedi nuovo token".

Token non valido. Richiedi nuovo token

Se il token è valido sarà mostrata la SCHERMATA DI ACCESSO.

# **SCHERMATA DI ACCESSO**

La schermata di accesso Ergoscuola si presenta nel modo seguente:

| #2016-2022 PALUMBO ROBERTO - S.I. | A 67.00 S 🚳 🔹 🚱 🕹 🕹                                                                                                    |
|-----------------------------------|----------------------------------------------------------------------------------------------------|
| # Home                            |                                                                                                    |
| Messaggi                          |                                                                                                    |
| 1 Documenti                       | Benvenuto RUSSI MARIO                                                                                                    |
| Domande <                         | Usa imenu a sinistra per tate una comanda 7 annonana. Il menu in alto a destra, invece, permette un nounicare la password eu enettuare inogour dana sessione corrente. |
|                                   | Visualizza le tue domande                                                                                                    |

In alto a destra ci sono le opzioni che permettono una consultazione rapida dei messaggi in arrivo dalle scuole/comuni/province ed un'icona che consente di effettuare il logout dal sistema.

Nella parte centrale c'è un collegamento denominato "Visualizza le tue domande" che permette di visualizzare le domande pregresse e di poterle, a determinate condizioni, come vedremo in seguito, annullare.

Nella parte sinistra viene mostrato il menù principale:

• **HOME**: permette di tornare alla pagina principale dell'area riservata all'utente in qualsiasi momento;

• **MESSAGGI**: permette di consultare i messaggi pervenuti da SCUOLE e COMUNI;

• **DOCUMENTI**: permette di inviare documenti ad integrazione della domanda presentata (es. delega). I file da caricare non devono superare i 5MB di dimensione. E' possibile caricare più file in PDF;

• **DOMANDA**: consente all'utente di poter presentare la domanda (se attiva).

# COMPILAZIONE DOMANDA DI CONTRIBUTO PER LA FORNITURA GRATUITA O SEMIGRATUITA DEI LIBRI DI TESTO PER L'A.S. 2022/2023

Per poter presentare domanda è necessario cliccare su "Domande" e successivamente su "DOMANDA DI CONTRIBUTO PER LA FORNITURA GRATUITA O SEMIGRATUITA DEI LIBRI DI TESTO A.S. 2022/2023".

DOMANDA DI CONTRIBUTO PER LA FORNITURA GRATUITA O SEMIGRATUITA DEI LIBRI DI TESTO. A.S. 2022/2023

Il percorso che porta al completamento della domanda è costituito da diverse fasi (il numero delle fasi può variare in relazione alle scelte effettuate dall'utente).

#### CREAZIONE A PARTIRE DALLA DOMANDA DI BORSA DI STUDIO

Nella fase 1, se hai già presentato DOMANDA DI BORSA DI STUDIO 2022/23 comparirà il seguente messaggio:

Cliccando sul messaggio sarà possibile compilare la domanda a partire dai dati immessi per la domanda di borsa di studio 2022/23.

| Attenzionel Per la compliazione di questo modulo puoi partire dalla domanda presentata per BORSA Di STUDIO e.s. 2022/2023, cliccando qui |   |
|----------------------------------------------------------------------------------------------------|---|
|                                                                                                    |   |
| Puoi creare una domanda partendo da quella di borsa di studio.                                                                           |   |
| In ogni caso devrali Nimerine alcune informadori (es. classe frequentata, dati relabile all'ISEE,)                                       |   |
| Seleziona lo studente che ha fatto domanda per borsa di studio                                                                           |   |
| X0000 X0000 - C.F. X000000000000                                                                                                    | ÷ |
| Selectora questa comanda per compliare il nuovo modulo                                                                                   |   |
| Chicce qui, revene, se vani partire compilerado nucvamente tutti i dual                                                                  |   |

A tal fine è necessario selezionare lo studente che ha fatto domanda di borsa di studio 2022/23 e cliccare sul pulsante "Seleziona questa domanda per compilare il nuovo modulo". Si raccomanda, ovviamente, di prestare massima attenzione alla scelta dell'istituto scolastico ed alla classe frequentata.

#### LE VARIE FASI DELLA DOMANDA

La **fase 1** è quella in cui occorre indicare i dati della "Scuola di iscrizione". **Si raccomanda di prestare attenzione nella selezione dell'Istituto scolastico di iscrizione per consentire il corretto inoltro della domanda alla Scuola di competenza.** 

Nel caso di **istituto scolastico fuori regione** occorre scorrere la tendina sino in fondo e selezionare la voce "NON PRESENTE NELLA REGIONE EMILIA ROMAGNA".

Nel caso di **istruzione parentale** occorre caricare il documento in PDF che attesta l'iscrizione alla scuola.

Nel caso in cui **NON** sia ancora **nota la sezione** della classe va indicato **NC**, come suggerito dall'applicativo.

|                                                      | Domanda di contributo per la fornitura gratuita o semigratuita del libri di testo a.s. 2022/2023                                                                                                    |
|------------------------------------------------------|----------------------------------------------------------------------------------------------------|
| 748144                                               |                                                                                                    |
| elta istituto sc                                     | Jastico                                                                                                    |
| otare la massima atten                               | one nella scella dell'attuto                                                                                                    |
| e Sociation*                                         |                                                                                                    |
| 8023/2023                                            |                                                                                                    |
|                                                      |                                                                                                    |
| Moi (Mtenzione alla co                               | plazione di questo campo perché la domanda veriti indirata alla scuola indicata;"                                                                                                    |
|                                                      |                                                                                                    |
|                                                      |                                                                                                    |
|                                                      |                                                                                                    |
| ne Scuola (indicare il no<br>structore parentale); " | re della scuola nel caso di tottuti comprensivitpoli liceal/inituti di istruzione superiore, ecc In caso di istruzione parentale, indicare la scuola a cui è stata inviata la comunicazione relativa |
|                                                      |                                                                                                    |
|                                                      |                                                                                                    |
|                                                      |                                                                                                    |
| de ciella Scuola:"                                   |                                                                                                    |

Per passare alla fase successiva occorre cliccare sul tasto AVANTI (il tasto RICOMINCIA va utilizzato solo ed esclusivamente per ripetere dall'inizio l'inserimento dei dati).

Nella **fase 2** occorre inserire l'anagrafica del richiedente, cioè del GENITORE DEL MINORE / STUDENTE MAGGIORENNE/TUTORE/AFFIDATARIO/LEGALE RAPPRESENTANTE che compila la domanda, nella quale sono presenti tutti campi che, fatta eccezione per la nazionalità e l'indicazione degli estremi del documento d'identità, vengono automaticamente valorizzati in base ai dati inseriti in fase di registrazione:

| Fase 2 di Z                                                                                                    |
|----------------------------------------------------------------------------------------------------|
| nagrafica del richiedente (genitore del minore, tutore o studente con maggiore età)                             |
| gnome: *                                                                                                    |
| IANCHI                                                                                                    |
| rrws: *                                                                                                    |
| 000000000000000000000000000000000000000                                                                         |
| 550° *                                                                                                    |
| a contraction of the second second second second second second second second second second second second second |
| ta di nascita Bornato nalmeriaana): *                                                                           |
| 1.01/1980                                                                                                    |

Provincia di nascita: "Bologna

Se il genitore presenta la domanda per conto dello studente maggiorenne è necessaria la delega che potrà essere caricata tramite la sezione "documenti" della piattaforma.

Presento la domanda in qualità di (Nel caso di studente maggiorenne, la domanda può essere presentata dal genitore ed è necessaria la delega dello studente. E' possibile scaricare il format (allegato) che deve essere firmato dallo studente ed inviato in PDF, con copia della carta d'identità dello studente, al Comune tramite la funzione DOCUMENTI presente nella tua HOME GENITORE A seguire, nella **fase 3**, dopo aver cliccato nuovamente su AVANTI, compare la seguente maschera che richiede i dati anagrafici dello STUDENTE, anche in questo caso sono tutti campi a compilazione obbligatoria:

| Fabr 1 G.7                                                                                                    |                                           |
|----------------------------------------------------------------------------------------------------|-------------------------------------------|
| Anagrafica dello studente                                                                                                    |                                           |
| (Prestare la massima attenzione nell'indicare i dati)                                                                                                    |                                           |
| Cognome: *                                                                                                    |                                           |
| ſ                                                                                                    |                                           |
|                                                                                                    |                                           |
| Nome: *                                                                                                    |                                           |
|                                                                                                    |                                           |
|                                                                                                    |                                           |
| Sesso."                                                                                                    |                                           |
| M                                                                                                    | *                                         |
| Data di nasoita (formato gg/mm/aaaq): Occorre non avere superato i 24 anni, ossia essere nati a partire dal 01/01/1995 (non si applica agli stu<br>legge 104/1992)* | denti disabili certificati ai sensi della |
|                                                                                                    |                                           |
| Developin di especito 1                                                                                                    |                                           |
| Relationarea                                                                                                    |                                           |

Cliccando su AVANTI, se non sono stati evidenziati errori, si viene riportati nella **fase 4**, in cui si inseriscono i dati di RESIDENZA dello STUDENTE (anche in questa maschera tutti i campi sono a compilazione obbligatoria). <u>Si raccomanda di prestare attenzione per la</u> corretta indicazione del COMUNE di RESIDENZA al fine di consentire il corretto inoltro della domanda al Comune di competenza che avverrà dopo l'istruttoria da parte della Scuola frequentata dallo studente<sup>2</sup>:

| Residenza dello studente |    |
|--------------------------|----|
| Provincia: *             |    |
| Selezionare              | *  |
| Comune: *                |    |
| Selezionare              | *  |
| CAP: *                   |    |
| Indirizzo: *             |    |
| Numero Civico: *         |    |
| INDIETRO AVINTI          | N. |

<sup>2</sup> In caso di studente maggiorenne, i dati vengono compilati automaticamente dal programma, prendendoli dal dichiarante

Nella **fase 5** vengono riportati i recapiti dello studente/richiedente inseriti in fase di registrazione. L'utente deve indicare se è in possesso dell'attestazione ISEE (il protocollo INPS sarà richiesto, in caso affermativo, nello step successivo) o del protocollo CAF<sup>3</sup>:

| Face 5 d 7                                                                                                    |                                                                                                    |
|----------------------------------------------------------------------------------------------------|----------------------------------------------------------------------------------------------------|
|                                                                                                    |                                                                                                    |
| Recapiti dello studente                                                                                                    |                                                                                                    |
|                                                                                                    |                                                                                                    |
| Cellulare del richiedente (indicare solo numeri):                                                                                                    |                                                                                                    |
| 20000000                                                                                                    |                                                                                                    |
| Ernal dal debladaria                                                                                                    |                                                                                                    |
| 20000000000                                                                                                    |                                                                                                    |
|                                                                                                    |                                                                                                    |
| Dati ISEE                                                                                                    |                                                                                                    |
| Dauisce                                                                                                    |                                                                                                    |
| Attestazione ISEE già disponibile' O                                                                                                    |                                                                                                    |
| SELEZIONARE                                                                                                    | v                                                                                                    |
| Il richiedente dichiara di avere conoscenza che, nel caso di attribuzione del contributo per la fornitura gratuita o semigratuita dei il<br>2013, possono essere eseguiti controli, anche da parte della Quardia di Finanza, diretti ad accentare la veridicità delle informazion<br>o gli attri intermediari finanziari. Il richiedente autorizza attresi la Regione e gli Enti Locali a utilizzare i dati contenuti nel presente fo<br>bando nonché per le esborazioni statistiche da svolgere in forma anonima per la pubblicazione degli esiti, il tutto nel rispetto dei la<br>D.Lgs. 101/2018. | bri di testo, ai sensi del D.p.c.m. 5 dicembre<br>i fomite ed effettuati presso gli istituti di credito<br>rmulario per le finalità previste dalla legge e dal<br>miti posti dal Regolamento UE n.679/2015 e dal |
| Indicare la modalità di pagamento preferita (verificare che la modalità indicata sia compatibile con quanto previsto nel bando pubb                                                                                                    | olicato dal Comune)*                                                                                                    |
| Conto Corrente                                                                                                    |                                                                                                    |
|                                                                                                    |                                                                                                    |
| INTERTON AWART                                                                                                    | DIPONENCIA                                                                                                    |

Nella **fase 6**, l'utente dovrà indicare il protocollo INPS o il protocollo mittente rilasciato dal CAF per poter proseguire.

Alcuni chiarimenti in merito al Protocollo Inps e Protocollo Mittente

1. *il Protocollo INPS si riferisce ad un'attestazione ISEE che contiene tutti i valori economici: ISEE, ISP e coefficiente di equivalenza* 

2. Il protocollo mittente della dichiarazione sostitutiva unica (DSU) si riferisce alla richiesta del calcolo ISEE all'INPS ma non contiene nessun dato economico (di fatto il richiedente ha richiesto il calcolo ISEE all'INPS ma non gli è stato ancora rilasciato). Questa possibilità si attiva 2 giorni dalla scadenza (dal 25 ottobre).

|                  | Fanna C cl 9 |            |
|------------------|--------------|------------|
| Protocolio INPS" |              |            |
|                  |              |            |
| INDIETRO         | AUANATI      | RICOMINCIA |

<sup>&</sup>lt;sup>3</sup> Il campo riferito al protocollo mittente del CAF sarà attivo dal 25 al 26 ottobre 2022 (ore 18:00), termine di scadenza della domanda.

Cliccando su AVANTI, il sistema acquisirà i dati dalla banca dati dell'INPS i seguenti elementi:

- Valore ISEE;
- Data di rilascio attestazione ISEE;
- Data di presentazione dell'attestazione ISEE.

Qualora l'ISEE presenti delle OMISSIONI, occorre spuntare obbligatoriamente la casella "L'ISEE presenta delle OMISSIONI. Mi rivolgerò al CAF per richiedere un nuovo CALCOLO".

Nella **fase 7** qualora si sia selezionata la modalità di "accredito" del contributo (laddove prevista dal bando del Comune di riferimento), si aprirà questa maschera nella quale occorre inserire il codice IBAN riferito al conto corrente sul quale si decide di farsi accreditare il contributo:

|                                                   |                                                              | Falle 7 cl B                                           |                                                                     |
|---------------------------------------------------|--------------------------------------------------------------|--------------------------------------------------------|---------------------------------------------------------------------|
|                                                   |                                                              |                                                        |                                                                     |
| Estremi IBAN del conto                            | corrente (il conto corrente dev                              | essere intestato al richiedente): *                    |                                                                     |
|                                                   |                                                              |                                                        |                                                                     |
|                                                   |                                                              |                                                        |                                                                     |
| Attenzionel E' possibile<br>e seleziona Cassa com | e richiedere l'accredito su IBAN<br>le modalità di papamento | iolo se tale modalità è prevista dal Bando di Concorso | approvato dal Comune di residenza. In caso contrario torna indietro |
| INDIETRO                                          | AVANTI                                                       |                                                        | RICOMINCIA                                                          |

Cliccando su AVANTI si accede alla **fase 8**, l'ultima del procedimento di compilazione della domanda, nella quale attraverso le spunte obbligatorie si dichiarerà la conferma dei dati forniti e la loro veridicità nonché dell'avvenuta lettura del bando/avviso per i contributi scolastici del Comune di riferimento, che è l'ente responsabile del procedimento.

Marichiedente DICHARA.
I di non essere assegnatario di atto beneficio riconosciuto da attre Regioni per la medesima finalità e per il medesimo anno scolastico"
I di essere a conoscenza dei controlii, previeti dall'art. 11 comma 6 del DPCM 159/2013, in merito alle informazioni autodichiarate dal richiedente dell'Attestazione ISEE."
I di essere consapevole delle sandoni penali in caso di atti fatei e dichiarazioni mendaci, così come stabilito dall'art. 76 del DPR 445/2000" <u>R ECCE ARTICOLO</u>
I di essere informazioni previste dal bendo/evviso comunale"
Cliccando su AVANTI si accede al riepilogo dei dati inseriti.

Attenzione! Per poter confermare la domanda, dopo aver verificato che tutti i dati inseriti siano corretti, è necessario cliccare su INVIA ALLA SCUOLA, pulsante localizzato alla fine del riepilogo. Si ricorda all'utente che la stampa della domanda NON va consegnata alla Scuola.

A questo punto la domanda sarà acquisita ed il sistema restituirà il numero di protocollo interno, come mostrato nella figura seguente:

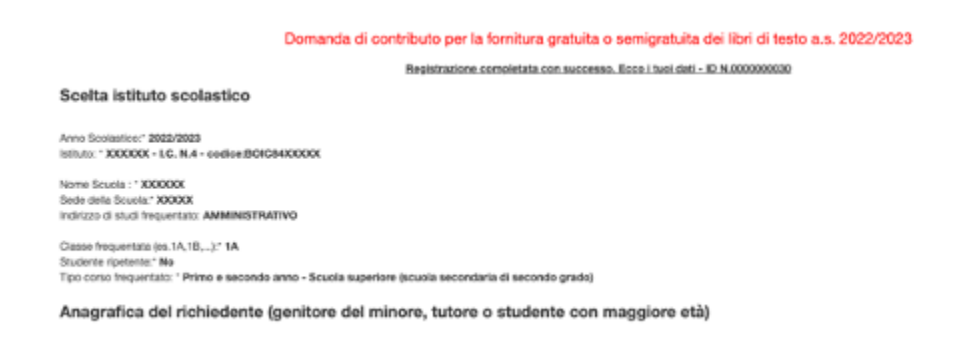

In seguito l'utente riceverà un SMS che attesta l'avvenuta presentazione della domanda.

E' possibile USCIRE dalla compilazione effettuando il LOGOUT (cliccare in alto a destra sulla figura) o tornare su HOME.

Attenzione: L'opzione di STAMPA, invece, è prevista solo ed esclusivamente per tenersi una copia personale della domanda inviata. Si ribadisce, infatti, che la domanda NON va stampata e consegnata, in quanto la trasmissione della stessa viene fatta direttamente dall'applicazione.

#### **COMPILAZIONE DOMANDA PER BORSA DI STUDIO A.S. 2022/2023**

Per poter presentare domanda è necessario cliccare su "Domande" e successivamente su "DOMANDA DI BORSA DI STUDIO A.S. 2022/2023".

DOMANDA DI BORSA DI STUDIO A.S. 2022/2023

Il percorso "standard" che porta al completamento della domanda è costituito da **7 fasi** (possono variare in relazione alle scelte effettuate dall'utente).

#### COMPILAZIONE A PARTIRE DALLA DOMANDA PER CONTRIBUTO LIBRI DI TESTO

Nella fase 1, se hai già presentato DOMANDA DI LIBRI DI TESTO 2022/23 comparirà il seguente messaggio:

Attenzionel Per la compliazione di questo modulo puol partire dalla domanda presentata per LIBRI DI TESTO 2022/2023, cliccando qui

Cliccando sul messaggio sarà possibile compilare la domanda a partire dai dati immessi per la domanda di libri di testo 2022/23.

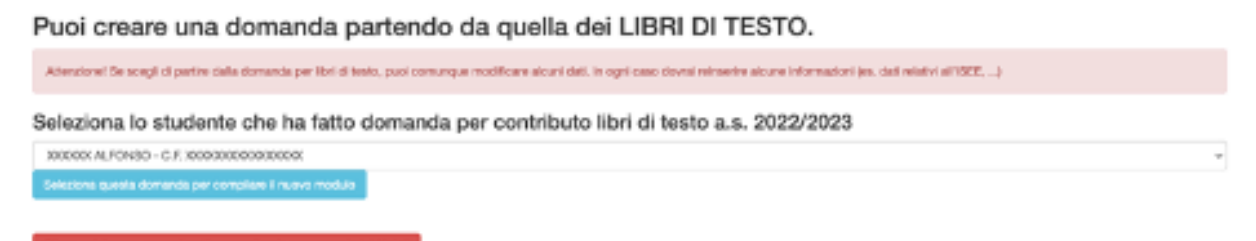

A tal fine è necessario selezionare lo studente che ha fatto domanda di libri di testo per l'a.s. 2022/23 e cliccare sul pulsante "Seleziona questa domanda per compilare il nuovo modulo". Si raccomanda, ovviamente, di prestare massima attenzione alla scelta dell'istituto scolastico ed alla classe frequentata.

La **fase 1** è quella in cui occorre indicare i dati "**DATI CONOSCITIVI del RICHIEDENTE**". I dati sono in parte precompilati, in quanto recuperati dalla procedura di registrazione (fatta eccezione per l'indicazione degli estremi di un documento d'identità in corso di validità).

| Constant of bother of students of students  Constant of bother of students of students  DOMANDA DI BORSA DI STUDIO A.S. 2022/2023  A) DATI CONOSCITIVI RELATIVI AL RICHIEDENTE (Genitore / Studente Maggiorenne / Tutore)  1) Generalità e res denza anagrafica del richredente  Cogesna"  POSEI  Norre'  Romerico  Codes Fisca s'  X000000000000  Notrizzo di residenza Ida. piazza. frazionij'  Vel trac  Fundenza di residenza"  Romeric  Romeric  Romeric  Romeric  Romerica  Romerica                                                                                                    |  |
|----------------------------------------------------------------------------------------------------|--|
| DOMANDA DI BORSA DI STUDIO A.S. 2022/2023 A) DATI CONOSCITIVI RELATIVI AL RICHIEDENTE (Genitore / Studente Maggiorenne / Tutore) 1) Generalità e res derza anagrafica del rich adente Cograma* POSSI Norre* ROMENTO Codes Fisca * XXXXXXXXXXXXXXXXXXXXXXXXXXXXXXXXXXXX                                                                                                    |  |
| DOMANDA DI BORSA DI STUDIO A.S. 2022/2023 A) DATI CONOSCITIVI RELATIVI AL RICHIEDENTE (Genitore / Studente Maggiorenne / Tutore)  1) Generalità e residenza anagrafica del richiadente Cognena"  10058  Norre' Romento  Codes Fisca a"  2000000000  Norre'  40 tot:  Norres'  1  Norres'  1  Norres' 1  Norres'  1  Norres' 1  Norres' 1  Norres' 1  Norres' 1  Norres' 1  Norres' 1  Norres' 1  Norres' 1  Norres' 1  Norres' 1  Norres'                                                                                                    |  |
| A) DATI CONOSCITIVI RELATIVI AL RICHIEDENTE (Genitore / Studente Maggiorenne / Tutore)  1) Generalità e res deruta anagrafica del richiedente Cograme"  10058  Norre"  Romerito  Codes Flaces"  Romerito  Norres  Norres Norres  Norres  Norres  Norres  Norres  Norres  Norres  Norres Norres  Norres  Norres  Norres Norres Norres Norres Norres Norres Norres Norres Norres Norres Norres Norres Norres Norres Norres Norres Norres Norres Norres Norres Norres Norres Norres Norres Norres Norres Norres Norres Norres Norres Nore                                                                                                    |  |
| 1) Generalità e residenza anagrafica del richiadente<br>Cograme"<br>100581<br>Norre"<br>Romeret<br>Romeret<br>Rome |  |
| Cognome"  PDSSI  Norre"  Romerer  Codice Flace #"  Scontronousconconconconconce  Individue of insidemaa (Ma., plazaa, frazione)"  Net reador  Net reador  Net reador  Provincia di readorma"  Romerer  Romerer Romerer Romerer  Romerer  Romerer  Romerer  Romerer  Romerer  Romerer  Romerer  Romerer  Romerer  Romerer  Romerer  Romerer  Romerer  Romerer  Romerer  Romerer  Romerer  Romerer  Romerer  Romerer Romerer  Romerer Romerer  Romerer Romerer  Romerer  Romerer  Romerer Romerer Romerer Romerer Romerer Romerer Romerer Romerer Romerer Romerer                                                                                                    |  |
| ModBil       Nome*       Romeine       Romeine       Codice Fisce e*       X00000000000000                                                                                                    |  |
| None"  Romer"  Codes Fises a"  Romer"  Nonesessessessesses  Namee"  Namee"  Namee"  Namee"  Namee"  Namee"  Romer Nonesessessesses  Namee Nonesessessessessessessessessessessessesse                                                                                                    |  |
| Pacalisation Codice Place #*  200000000000000  Notice of residence (Ma. plazes, fractions)*  Verificate of residence (Ma. plazes, fractions)*  Verificate of residence (Ma. plazes, fractions)*  Provincie of residence (Ma. plazes, fractions)*  Browne (Ma. plazes, fractions)*  Browne (Ma. plazes, fr                                                                                                    |  |
| Codice Flace #"  Xeconocecececece  Medinizzo di residenza (Ma. plazza, frazione)"  Ve trez  Namero"  1  Provincia di residenza"  Bologra                                                                                                    |  |
| Namero"                                                                                                    |  |
| Nameo" 1 Provincia di residenza* Bologra                                                                                                    |  |
| 1<br>Provincia di residenza"<br>Bologra                                                                                                    |  |
| Provins is di residence"<br>Bologna                                                                                                    |  |
| Bologna                                                                                                    |  |
|                                                                                                    |  |
| Contante di modelegas"                                                                                                    |  |
| Imia                                                                                                    |  |
| Capi                                                                                                    |  |
| 40025                                                                                                    |  |
| Provincia di naesita Foggia                                                                                                    |  |
| Concurse di concella Tabaréndonia                                                                                                    |  |

Occorre quindi integrarli con tutti i dati mancanti.

Dopo aver compilato i dati, cliccare su AVANTI per procedere alla fase 2.

Se il genitore presenta la domanda per conto dello studente maggiorenne, è necessaria la delega:

| Presento la domanda in qualità di (Nel caso di studente maggiorenne, la domanda può essere presentata dal genitore ed è necessaria la delega dello studente. E' possibile scaricare il format (allegato) che deve essere |   |
|----------------------------------------------------------------------------------------------------|---|
| irmato dallo studente ed inviato, con copia della carta d'identità dello studente, alla Provincia tramite la funzione DOCUMENTI presente nella tua HOME*                                                                 |   |
| SELEZIONARE                                                                                                    | ~ |

occorre indicare i dati anagrafici relativi allo studente per cui si presenta la domanda.

| Domanda di bona di atudio a.a. 2022/0123                                                                                                    |   |
|----------------------------------------------------------------------------------------------------|---|
| Fast ( dill                                                                                                    |   |
| 2) Generalità e tesisienza anagrafica dello attudinte                                                                                                    |   |
| basen'                                                                                                    |   |
|                                                                                                    |   |
| hans'                                                                                                    |   |
|                                                                                                    |   |
| lever/<br>NLT20NME                                                                                                    | ~ |
|                                                                                                    |   |
| fastos hesár                                                                                                    |   |
|                                                                                                    |   |
| Prova a 6 soliterati<br>BILIZCIANE                                                                                                    | ÷ |
|                                                                                                    |   |
| Denve Greening*<br>BLICOMME                                                                                                    | ÷ |
|                                                                                                    |   |
|                                                                                                    |   |
|                                                                                                    |   |
| hdhas it rednaf                                                                                                    |   |
|                                                                                                    |   |
| nerv                                                                                                    |   |
| Province of constant                                                                                                    |   |
| NUTSCHWIE                                                                                                    | v |
| Denore il sessiel                                                                                                    |   |
| NLL2CHARE                                                                                                    | v |
| Encloses -                                                                                                    |   |
| bh .                                                                                                    | v |
| factor il marcha l'entrenante a passa i la avi, maio sease cuto partie del 1991 mette per si applica agi monent disabili cardinar ai sensi data legge rise/1987 |   |
|                                                                                                    |   |
| A0000                                                                                                    |   |
|                                                                                                    |   |

Cliccando su AVANTI si procede alla fase 3, che, come si evince dalla schermata seguente, è quella in cui occorre inserire i dati relativi all'Istituto frequentato (Scuola superiore /Ente FP).

Si raccomanda di prestare attenzione nella selezione dell'Istituto frequentato e nell'indicazione della classe per consentire il corretto inoltro della domanda alla Scuola/Ente di formazione di competenza. L'erronea indicazione può essere causa di esclusione dal beneficio.

Nel caso di Scuole o Ente con sede in altra regione, occorre scorrere la tendina sino in fondo e selezionare la voce "FUORI REGIONE".

Nel caso di istruzione parentale occorre caricare la documentazione in PDF relativa all'iscrizione alla scuola.

Per il significato degli altri campi si rinvia alla guida integrata nell'applicativo, visualizzabile

cliccando sull'icona 😐 .

| Famil Ed 7                                                                                                    |   |
|----------------------------------------------------------------------------------------------------|---|
|                                                                                                    |   |
|                                                                                                    |   |
| Dati dell'istituto frequentato                                                                                                    |   |
| Isituto principale / Ente di Formazione*                                                                                                    |   |
| SELEDONARE                                                                                                    | ۷ |
|                                                                                                    |   |
| Nome istituto (in caso di istruzione parentale, indicare la scuola a cui è stata inviata la comunicazione relativa all'istruzione parentale/" 🤤                                                                                                    |   |
|                                                                                                    |   |
| CRu' in cui ha sede l'intituto"                                                                                                    |   |
|                                                                                                    |   |
|                                                                                                    |   |
| Tpo corso frequentato (Attencione: scegii correttamente il fipo corso frequentato in quanto l'erronea indicazione potetible essere causa di esclusione dal beneficio. Per il 5º e 4º Anno del Ginnasio indicare 1º e 2º anno sounta secondaria di secondo gradici)* |   |
| 3.4 e 5 anno presso Scuola secondaria di secondo grado                                                                                                    | ¥ |
|                                                                                                    |   |
| Classe frequentata (ex. 53.18 se frequenti un conso scolastico, solo l'anno di conso 1, 2 o 3 se frequenti un ente di formacione)Se non si consoco la sectione, in caso di conso scolastico, indicase NC <sup>4</sup>                                               |   |
|                                                                                                    |   |
| INDICTRO ANALTI                                                                                                    |   |
|                                                                                                    |   |

Attenzione! Chi frequenta un corso presso un ente di formazione nel campo "classe frequentata" deve indicare "1" se frequenta il primo anno di corso, "2" se frequenta il secondo anno di corso e "3" se frequenta un terzo anno di corso.

Cliccando su AVANTI si arriva alla fase 4, in cui occorre indicare:

se lo studente ha già beneficiato della borsa di studio per l'a.s. 2021/2022

se si è in possesso dell'attestazione ISEE o del protocollo mittente rilasciato dal CAF.

| Domanda di borsa di studio a.s. 2022/2023                                    |          |
|------------------------------------------------------------------------------|----------|
| Fase 4 di 6                                                                  |          |
|                                                                              |          |
| Hai già beneficiato della borsa di studio per l'a.s. 2021/2022*              |          |
| SI                                                                           | ~        |
|                                                                              |          |
| Situazione economica (determinata ai sensi del DPCM 159/2013 e DM 7/11/2014) |          |
| Attestazione ISEE già disponibile'                                           |          |
| No, sono in possesso del protocollo mittente rilasciato dal CAF              | ~        |
| INDIETRO AVANTI                                                              | COMINCIA |

A questo punto il percorso di compilazione della domanda si differenzia in base al possesso o meno del Protocollo Inps.

Alcuni chiarimenti in merito al Protocollo Inps e Protocollo Mittente

1. *il Protocollo INPS si riferisce ad un'attestazione ISEE che contiene tutti i valori economici: ISEE, ISP e coefficiente di equivalenza* 

2. Il protocollo mittente della dichiarazione sostitutiva unica (DSU) si riferisce alla richiesta del calcolo ISEE all'INPS ma non contiene nessun dato economico (di fatto il

richiedente ha richiesto il calcolo ISEE all'INPS ma non gli è stato ancora rilasciato). Questa possibilità si attiva 2 giorni dalla scadenza (dal 25 ottobre).

# Procedura da seguire se l'attestazione ISEE è già disponibile e quindi si possiede il Protocollo INPS

Cliccando su AVANTI, si avrà la seguente maschera che permette l'inserimento del protocollo INPS:

|                  |             | Domanda di borsa di studio a.s. 2022/2023 |            |
|------------------|-------------|-------------------------------------------|------------|
|                  | Fase 5 dl 8 |                                           |            |
| Protocollo INPS* |             |                                           |            |
| INDIETRO         | AVANTI      |                                           | RICOMINCIA |

Se il protocollo INPS è corretto, il sistema acquisirà dalla base dati INPS i dati relativi all'attestazione, visualizzabili cliccando su AVANTI. (Se si è in possesso del valore ISEE e inserendo il protocollo INPS non appare significa che c'è un problema di digitazione del protocollo. Occorre verificare attentamente l'inserimento del numero di protocollo).

Cliccando su avanti il sistema acquisisce i seguenti dati dalla base dati INPS:

- Valore ISEE;
- Data di rilascio dell'attestazione ISEE;
- Data di presentazione dell'attestazione ISEE.

Un valore ISEE da 0 a € 10.632,94 corrisponde alla fascia di reddito 1 mentre un valore ISEE da 10.632,95 a 15.748,78 corrisponde alla fascia di reddito 2.

Come si denota dalla schermata, in presenza di un valore ISEE superiore al limite massimo consentito (Euro 15.748,78), il sistema non consente all'utente di proseguire. In caso contrario, invece, cliccando su avanti, si passerà alla fase successiva.

# Procedura da seguire se si possiede il solo protocollo mittente (e non si ha ancora il protocollo INPS ) negli ultimi due giorni utili per la presentazione della domanda (25/10/2022 e 26/10/2022)

Se si ha a disposizione il solo protocollo mittente rilasciato dal CAF occorre inserire nella maschera successiva quest'ultimo dato (in questo caso il sistema acquisirà in automatico il Valore ISEE non appena sarà disponibile nella Banca dati di Inps, senza necessità di ulteriori comunicazioni da parte del richiedente la Borsa di studio):

ATTENZIONE: è molto importante digitare correttamente il Protocollo mittente seguendo il tracciato presente nella ricevuta rilasciata dal CAF, INPS o comune di residenza. In caso contrario infatti non sarà possibile acquisire i dati ISEE automaticamente dalla Banca dati di INPS

| Domanda di borsa di studio a.s. 2022/2023 |             |            |
|-------------------------------------------|-------------|------------|
|                                           | Fase 5 di 7 |            |
| Protocollo Mittente rilasciato dal CAF* 😡 |             |            |
| INDIETRO                                  |             | RICOMINCIA |

Cliccando su AVANTI il sistema richiede la modalità di accredito desiderata, che dovrà essere scelta dopo aver consultato le opzioni previste dal bando di concorso approvato dalla Provincia.

| Domanda di borsa di studio a.s. 2022/2023                                                                                                    |                                              |
|----------------------------------------------------------------------------------------------------|----------------------------------------------|
| Fase 6 di 7                                                                                                    |                                              |
|                                                                                                    |                                              |
| Modalità di accredito*                                                                                                    |                                              |
| Contanti                                                                                                    | ~                                            |
|                                                                                                    |                                              |
| Attenzione! Le modalità di pagamento della borsa di studio sono quelle indicate nel bando: nel caso si renda necessario trasferire la domanda di borsa di studio regionale ad altra Pre    | ovincia, rispetto a quella ora in indirizzo, |
| potrebbe verificarsi che la modalità di pagamento attualmente selezionata non sia prevista (quindi, ad esempio, se avete optato per il 'bonifico' e la provincia di destinazione non lo pr | revede, il pagamento sarà effettuato in      |
| INDIETRO AVANTI                                                                                                    | RICOMINCIA                                   |

Cliccando su AVANTI, si giunge alla parte finale della domanda, in cui dovranno essere spuntate alcune dichiarazioni, come si può desumere dalla figura seguente:

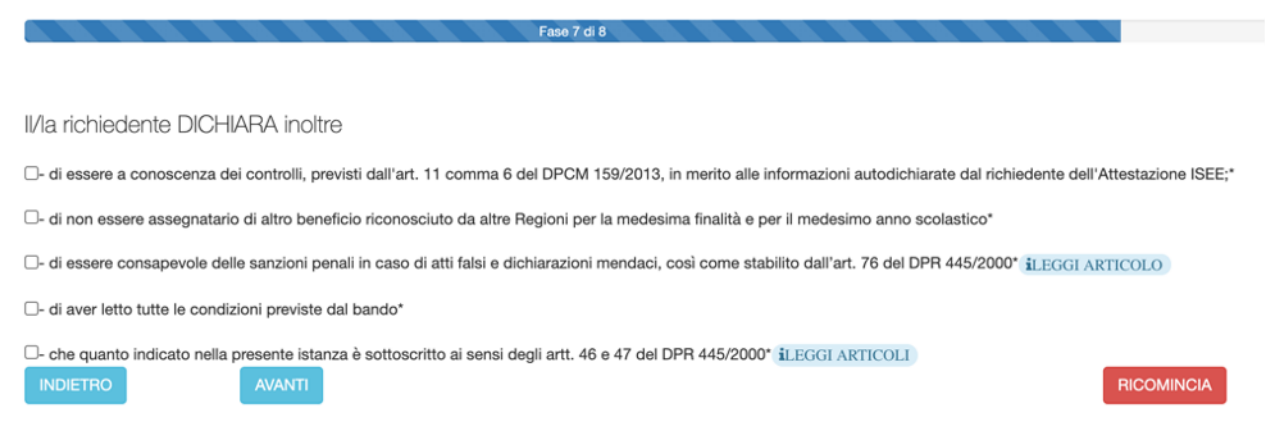

#### Attenzione: nota sulla BORSA DI STUDIO MAGGIORATA

**BORSA DI STUDIO MAGGIORATA**: La borsa di importo maggiorato prevista ai sensi del bando provinciale degli utenti:

- che hanno conseguito nell'anno scolastico 2021/2022 la media dei voti pari o superiore a 7;
- che si trovano in situazione di handicap certificato ai sensi della Legge 104/92, indipendentemente dal requisito di merito.

Andando avanti il sistema mostrerà un riepilogo della domanda.

- ID N.000000023

#### DOMANDA DI BORSA DI STUDIO A.S. 2022/2023

#### A) DATI CONOSCITIVI RELATIVI AL RICHIEDENTE (Genitore / Studente Maggiorenne / Tutore)

1) Generalità e residenza anagrafica del richiedente

Cognome\* XXXXXXXXX Nome\* XXXXXXXXX Indirizzo di residenza (via, piazza, frazione)\* VIA TEST Numero\* 1 Provincia di residenza\* XXXXXXX Comune di residenza\* XXXXXXX Cap\* XXXXX Provincia di nascita XXXXXX Comune di nascita \* XXXXXXXXXXXXXX Cittadinanza: \* Italia Data di nascita\* XX/XX/XXXX Email \* XXXXXXXXXXXXXXXX Telefono\* XXXXXXXXXXX Presento la domanda in qualità di \* GENITORE Comunità di riferimento TEST Documento di riconoscimento in corso di validita' PASSAPORTO Numero: \* 1 Rilasciato da: \* MINISTERO Data rilascio documento: \* XXXXXXX Data scadenza documento: \* XXXXXXX

Se i dati sono corretti occorre cliccare sul pulsante che si trova in fondo alla schermata, denominato:

INVIA ALLA PROVINCIA/CITTA' METROPOLITANA/SCUOLA-IEFP

A questo punto la domanda sarà acquisita ed il sistema restituirà il numero di protocollo interno, come mostrato dalla figura seguente:

#### Domanda di borsa di studio a.s. 2022/2023

MODULO ACQUISITO CON SUCCESSO. RICORDATI CHE E' NECESSARIO STAMPARE IL MODULO, FARLO FIRMARE E CONSERVARLO PER 5 ANNI UNITAMENTE AD UN DOCUMENTO D'IDENTITA' DEL RICHIEDENTE

- ID N.0000021033

DOMANDA DI BORSA DI STUDIO A.S. 2022/2023

A) DATI CONOSCITIVI RELATIVI AL RICHIEDENTE (Genitore / Studente Maggiorenne / Tutore)

1) Generalità e residenza anagrafica del richiedente

L'utente a questo punto riceverà un SMS che attesta l'avvenuta presentazione della domanda.

# ANNULLAMENTO DELLA DOMANDA

E' possibile annullare la domanda solo se la Scuola indicata nel modulo in fase di compilazione non abbia già integrato la domanda compilando i dati di sua pertinenza e COMUNQUE la domanda è annullabile solo entro la scadenza del termine di presentazione della stessa.

L'annullo è possibile cliccando su HOME > "VISUALIZZA LE TUE DOMANDE":

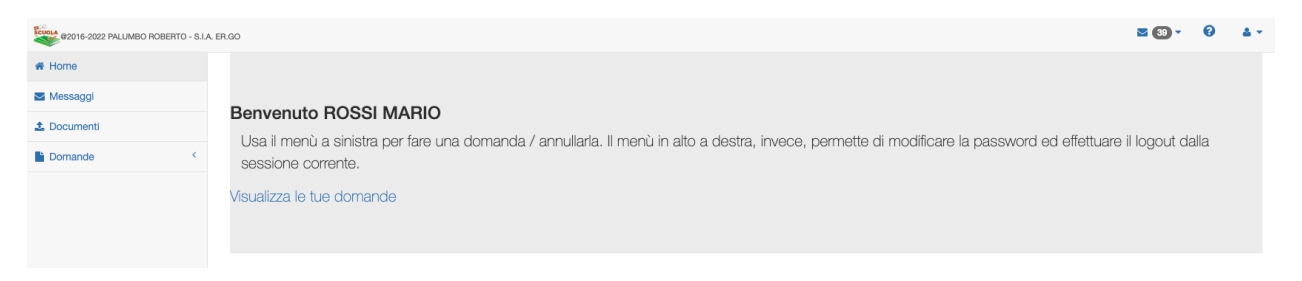

A questo punto, dopo aver cliccato sugli estremi della domanda da annullare (RIGA BLU), occorre cliccare su ANNULLA DOMANDA e confermare l'annullamento.

Se si vuole ricompilare la domanda è necessario ripetere quanto indicato nel paragrafo precedente.

| ROSSI EMMANUEL - Domanda presentata in data XXXX-XX-XX XX:XXX-Id 56                                            |   |                 |
|----------------------------------------------------------------------------------------------------|---|-----------------|
| B MOSTRA COME PDF MIMPRONTA DIGITALE SHA256 = 061685da1dd28dd1b6e5b360a42dacd07143404913c2e03bddb6befb3eb51549 | _ |                 |
|                                                                                                    | 2 | ANNULLA DOMANDA |

#### **PANNELLO UTENTE**

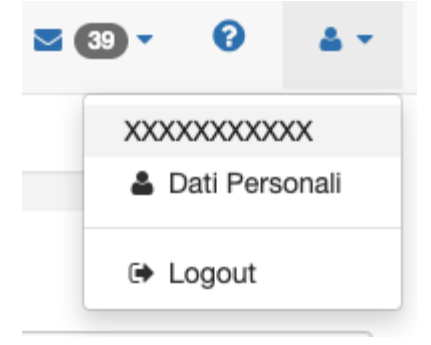

Il pannello utente consente di poter cambiare i dati personali ed effettuare l'uscita (logout) dal sistema.

# LOGOUT

Consente di uscire in sicurezza dalla sessione corrente.